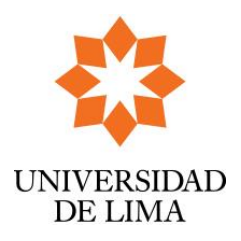

# INSTRUCTIVO PARA REALIZAR TRAMITE BACHILLER, TITULO Y MAESTRIA

DIRECCIÓN UNIVERSITARIA DE INFORMÁTICA Y SISTEMAS Dpto. de Sistemas de Información Código: DUIS-SI-IXX Fecha: 14-04-2014 Versión: N° 1 Acceso: 0

## ÍNDICE

| 1. |      | PRESENTACIÓN                                                    | . 2 |
|----|------|-----------------------------------------------------------------|-----|
|    | 1.1. | Obietivo                                                        | . 2 |
|    | 1.2. | Alcance                                                         | . 2 |
|    | 1.3. | Ingreso al Portal del alumno                                    | .2  |
| 2. | -    | Ingreso de un trámite                                           | . 4 |
|    | 2.1. | Ingreso de trámite para diploma de bachiller, título o maestría | . 4 |

## **CONTROL DE CAMBIOS**

| N° Versión | Detalle de la modificación | Elaborado por                                | Aprobado por | Fecha versión |
|------------|----------------------------|----------------------------------------------|--------------|---------------|
| 1.0        | Creación del instructivo   | Sección Calidad de Software/ Walter<br>Perez |              | 14/04/2016    |
|            |                            |                                              |              |               |

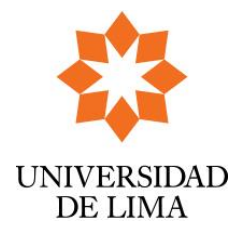

#### INSTRUCTIVO PARA REALIZAR TRAMITE BACHILLER, TITULO Y MAESTRIA DIRECCIÓN UNIVERSITADIA DE INFORMÁTICA V SISTEMAS

DIRECCIÓN UNIVERSITARIA DE INFORMÁTICA Y SISTEMAS Dpto. de Sistemas de Información Código: DUIS-SI-M04 Fecha: 14-04-2014 Versión: N° 1 Acceso: 0

#### 1. PRESENTACIÓN

### 1.1. Objetivo

Describir los pasos necesarios para realizar los trámites a través del portal web de los diplomas de bachiller, título profesional y maestría.

#### 1.2. Alcance

El presente manual es fuente de consulta y aplicación para los ex alumnos egresados de la universidad.

#### 1.3. Ingreso al Portal del alumno

1.3.1. Ingresar al portal de la Universidad de Lima, dirigirse a la pestaña *Intranet* y dar clic en la opción *Mi Ulima* (1a)

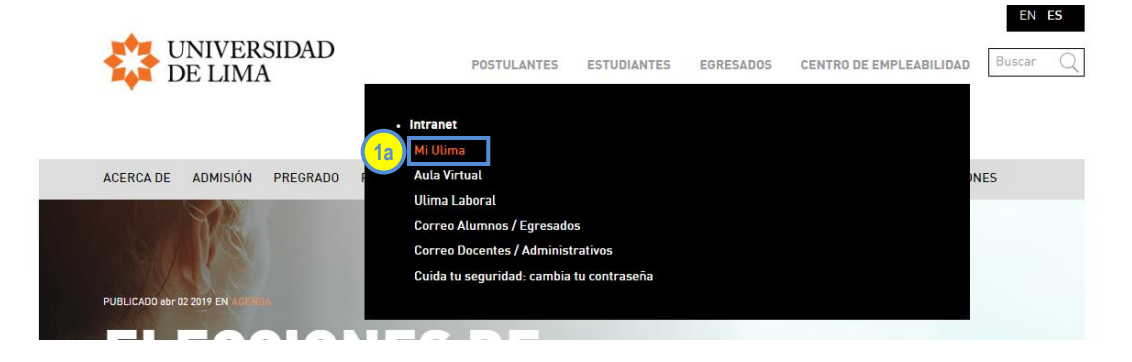

1.3.2. Digite su Usuario (2a) y Contraseña (2b), luego haga clic en Ingresar (2c)

| UNIVERSIDAD<br>DE LIMA |                                 |                                                |
|------------------------|---------------------------------|------------------------------------------------|
|                        | Comunicate con nosotros         | Inicio Universidad de Lima                     |
|                        | Usuario<br>Contraseña<br>He olv | 2a<br>2b<br>INGRESAR 2c<br>idado mi contraseña |

Av. Javier Prado Este, Cdra. 46 s/n, Monterrico, Lima 33 - Perú. Telf.: (511) 437 6767 Fax (511) 437 8066 Ulima, todos los derechos reservados @ 2012

<u>Nota:</u> Si no puede acceder al portal, si eres alumno comunícate a helpdesk@ulima.edu.pe o si eres graduado comunícate a graduados@ulima.edu.pe.

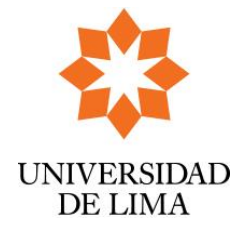

#### INSTRUCTIVO PARA REALIZAR TRAMITE BACHILLER, TITULO Y MAESTRIA DIRECCIÓN UNIVERSITARIA DE INFORMÁTICA Y SISTEMAS

DIRECCIÓN UNIVERSITARIA DE INFORMÁTICA Y SISTEMAS Dpto. de Sistemas de Información Código: DUIS-SI-M04 Fecha: 14-04-2014 Versión: N° 1 Acceso: 0

1.3.3. Una vez dentro del portal MiUlima, ir a la pestaña Trámite (3a) y luego hacer clic en Trámites académicos (3b)

| mil                                                      |                                                                                                    |            | > Personalize | venido a Mi ULima! JOS | SE ALONSO OKU | RA VALENCIA |  |
|----------------------------------------------------------|----------------------------------------------------------------------------------------------------|------------|---------------|------------------------|---------------|-------------|--|
| Inicio Alumno                                            | Académico                                                                                                    | Trámite 3a | Correo Web    | Datos Personales       | Bienestar     | Utilitarios |  |
| Trámite de Secre                                         | etaria General                                                                                                    |            |               |                        |               |             |  |
| <ul> <li>Procedimiento</li> <li>Formulario de</li> </ul> | <ul> <li>Procedimiento para legalización de documentos</li> <li>Formulario de Solicitud para Trámites (PDF)</li> </ul> |            |               |                        |               |             |  |
| Trámite Docume<br>Trámites acadén                        | ntario<br>nicos 3b                                                                                                    |            |               |                        |               |             |  |

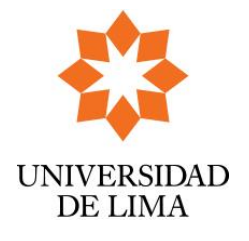

#### **INSTRUCTIVO PARA REALIZAR TRAMITE BACHILLER, TITULO Y MAESTRIA** DIRECCIÓN UNIVERSITARIA DE INFORMÁTICA Y SISTEMAS Dpto. de Sistemas de Información

Código: DUIS-SI-M04 Fecha: 14-04-2014 Versión: N° 1 Acceso: 0

#### 2. Ingreso de un trámite

#### 2.1. Ingreso de trámite para diploma de bachiller, título o maestría

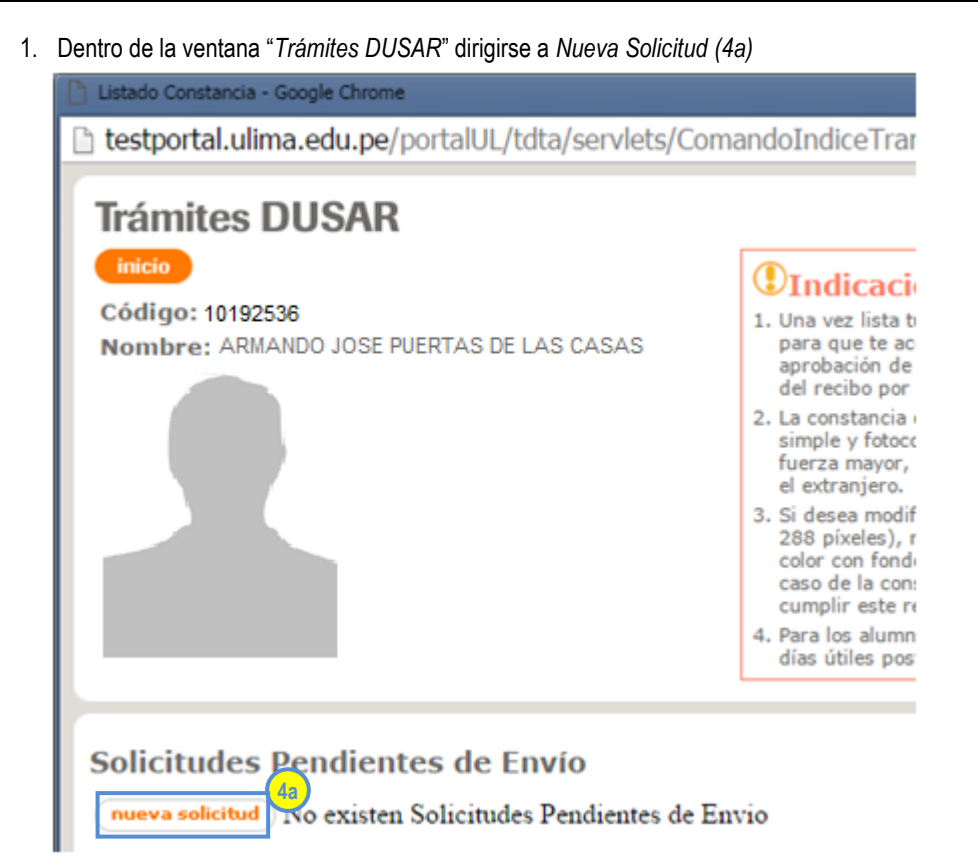

Prohibido reproducir sin autorización de DUIS de la Universidad de Lima

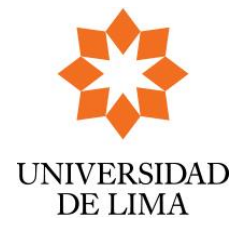

## INSTRUCTIVO PARA REALIZAR TRAMITE BACHILLER, TITULO Y MAESTRIA

DIRECCIÓN UNIVERSITARIA DE INFORMÁTICA Y SISTEMAS Dpto. de Sistemas de Información Código: DUIS-SI-M04 Fecha: 14-04-2014 Versión: N° 1 Acceso: 0

2. Acto seguido visualizará la siguiente pantalla de "Nueva Solicitud".

Verificar los siguientes datos:

a. Seleccione su trámite (DIPLOMA BACHILLER, DIPLOMA TÍTULO PROFESIONAL o DIPLOMA MAESTRÍA) (4b)

Nueva Solicitud

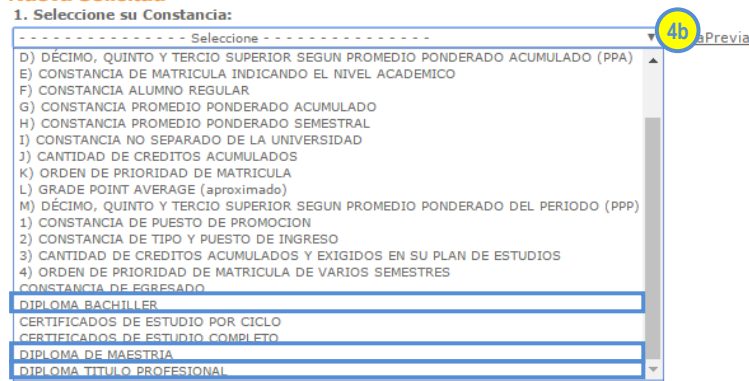

- b. Trámite: se marcará automáticamente "Trámite Nacional" (4c)
- c. Selecciones su Carrera: se marcará automáticamente la carrera que haya culminado (4d)
- d. Dar clic en Aceptar (4e)

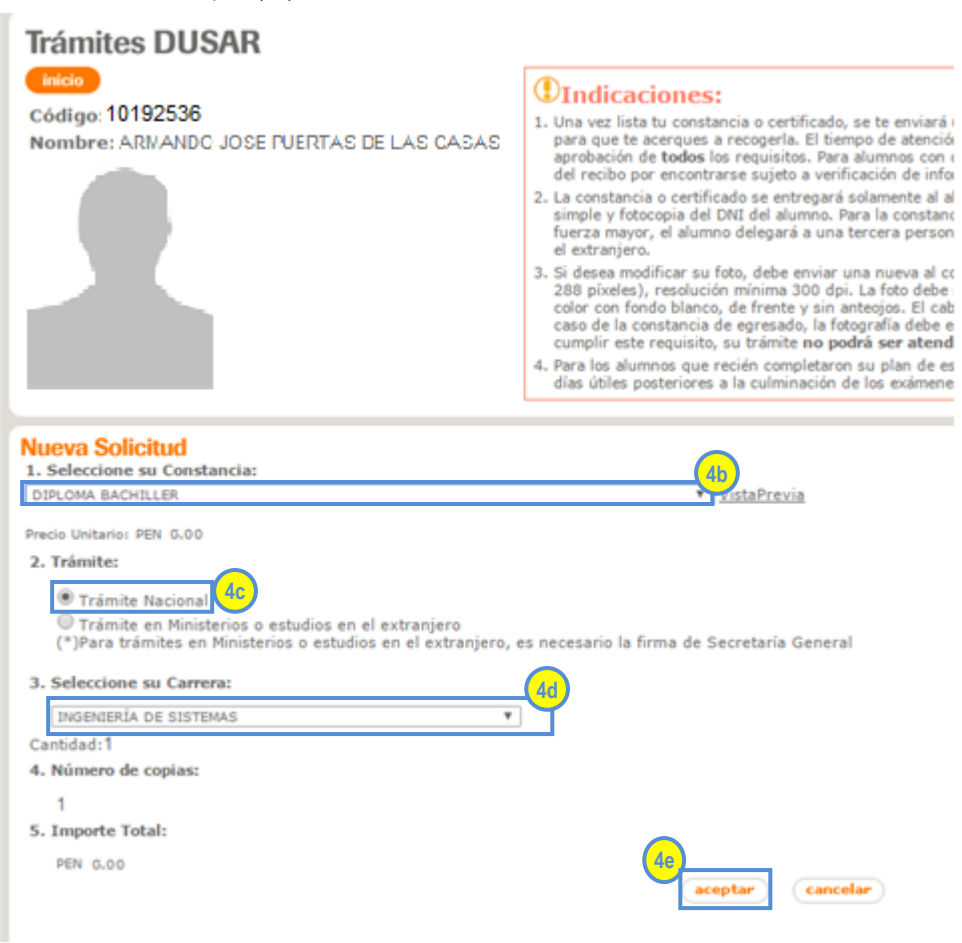

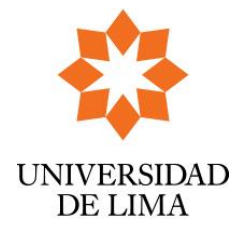

## INSTRUCTIVO PARA REALIZAR TRAMITE BACHILLER, TITULO Y MAESTRIA

DIRECCIÓN UNIVERSITARIA DE INFORMÁTICA Y SISTEMAS Dpto. de Sistemas de Información Código: DUIS-SI-M04 Fecha: 14-04-2014 Versión: N° 1 Acceso: 0

<u>Nota:</u> en el caso "DIPLOMA BACHILLER", de no registrar ninguna carrera como egresado, se mostrará el siguiente mensaje de aviso.

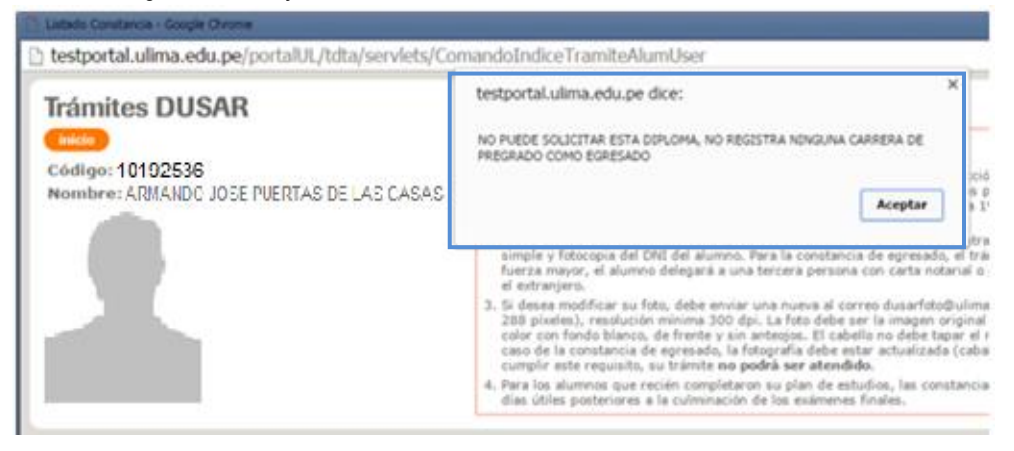

<u>Nota:</u> En el caso "DIPLOMA MAESTRÍA", de no registrar ninguna carrera como egresado de posgrado, se mostrará el siguiente mensaje de aviso.

| NO PUEDE SOLICITAR ESTA DIPLOMA, NO REGISTRA NINGUNA C<br>POSGRADO COMO EGRESADO | ARRERA DE |
|----------------------------------------------------------------------------------|-----------|
| Evita que esta página cree cuadros de diálogo adicionales.                       |           |
|                                                                                  | Aceptar   |
|                                                                                  |           |

<u>Nota:</u> En el caso "DIPLOMA TÍTULO PROFESIONAL", de no registrar ninguna carrera como graduado, se mostrará el siguiente mensaje de aviso.

Aceptar

NO PUEDE SOLICITAR ESTA DIPLOMA, NO REGISTRA NINGUNA CARRERA DE PREGRADO COMO GRADUADO

3. En solicitudes Pendientes de Envío, visualizará la siguiente pantalla:

| Cédigo:<br>Nombre | 10192536<br>• ARIANDO JOSE FUETTAS DE LAS CASAS | CIndicaciones: <ol> <li>Una sel lata la constancia o pore conte auritarias reconstancia de tudos las regularias de la constancia e artícular a reconstancia e artícular a reconstancia e artícular e asergía y forcana de la constancia e artícular e asergía y forcana de la constancia de que a la constancia de que por sententranse a las activitas parterios dan reconstancia de por sententra en las activitas parterios dan reconstancia de que por sententranse a las activitas parterios dan reconstancia de por sententra e las activitas parteriores a las reconstancias de porterior dan reconstancia de porteriores a las reconstancias de porteriores dan reconstancia de porteriores a las reconstancias de porteriores a las reconstancias de porteriores a las reconstancias de porteriores a las reconstancias de porteriores a las reconstancias de porteriores a las reconstancias de porteriores a las reconstancias de porteriores a las reconstancias de porteriores a las reconstancias de porteriores de las reconstancias de porteriores de artecular porteriores de las reconstancias de porteriores a las reconstancias de porteriores a las reconstancias de porteriores de reconstancias de porteriores de las reconstancias de porteriores a las reconstancias de porteriores de reconstancias de porteriores de rec</li></ol> | o certificado, to te enviro<br>certa. El barrijo de atem<br>unitos. Para el unitos<br>parte a vertificación de vit<br>e entregar a subanestre a<br>e entregar a subanestre a<br>e entregar a subanestre a<br>el alumno. Para la consta<br>regará a una tencera perso<br>tales enviros una tencera<br>escalo, la filografía ser ates<br>entre apodeta ser ates<br>anhe no padeta ser ates<br>unheración de los evanes | i un come a la directión e de 1 días colos e de 1 días colos e dos as directións e estatumente a formación. Se come con la directión de argenerada, el o nea con carta e estate estatemente estate a delas tenes enclasses enclasses enclasses. | cole dectrónic<br>a posteriores a<br>1979, seres d<br>france, se dide<br>territorio es anté<br>a poder consi<br>es ado po cience<br>de la cleana<br>di raterio cien d<br>dealeros en ter<br>con de egrena | ta registrada en la ti<br>di gago del recibo y<br>la 1 ellas utiles a par<br>erà presenttar una ci<br>utanenta caracteria<br>del fuera de registr<br>formato ago (tama)<br>na ni capito a secondo<br>an ni capito a la secondo<br>en se o presentaria<br>e desana en cada | roverpided,<br>a la<br>tri dei pago<br>etta poder<br>Tri cann de<br>Tri cann de<br>Tri cann de<br>tri si india en<br>ho 240 x<br>Dedes ser e<br>pade ser e<br>no en 15 | đ |
|-------------------|-------------------------------------------------|----------------------------------------------------------------------------------------------------|----------------------------------------------------------------------------------------------------|----------------------------------------------------------------------------------------------------|----------------------------------------------------------------------------------------------------|----------------------------------------------------------------------------------------------------|----------------------------------------------------------------------------------------------------|---|
|                   | Actual analysis subcitual(les)                  |                                                                                                    |                                                                                                    |                                                                                                    |                                                                                                    |                                                                                                    |                                                                                                    |   |
| e 11-             | Selicitur                                       | £1                                                                                                    | Nro                                                                                                    | Carrera/Cicle                                                                                                    | Firms                                                                                                    | Fecha<br>Solicitud                                                                                                    | Precis                                                                                                    |   |

Seleccione con un check la solicitud "DIPLOMA BACHILLER" y dar clic en "enviar solicitud(des)" (4f)

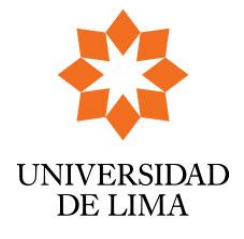

## INSTRUCTIVO PARA REALIZAR TRAMITE BACHILLER, TITULO Y MAESTRIA

DIRECCIÓN UNIVERSITARIA DE INFORMÁTICA Y SISTEMAS Dpto. de Sistemas de Información Código: DUIS-SI-M04 Fecha: 14-04-2014 Versión: N° 1 Acceso: 0

#### 4. Requisitos

Acto seguido visualizará la ventana "Requisitos" que muestra el estatus de cada condición para generar el cargo.

Cada requisito estará acompañado por alguno de estos símbolos:

- ✓: Cuando el alumno cumple con el requisito.
- !: Cuando el requisito se encuentra en revisión por los departamentos pertinentes.

X: Cuando el alumno no cumple con el requisito y, por lo tanto, no puede continuar con el trámite. Cuando sucede esto aparece la nota: "No es posible realizar el trámite vía web, por favor acercarse a mesa de partes de DUSAR (Pabellón H, piso 1)".

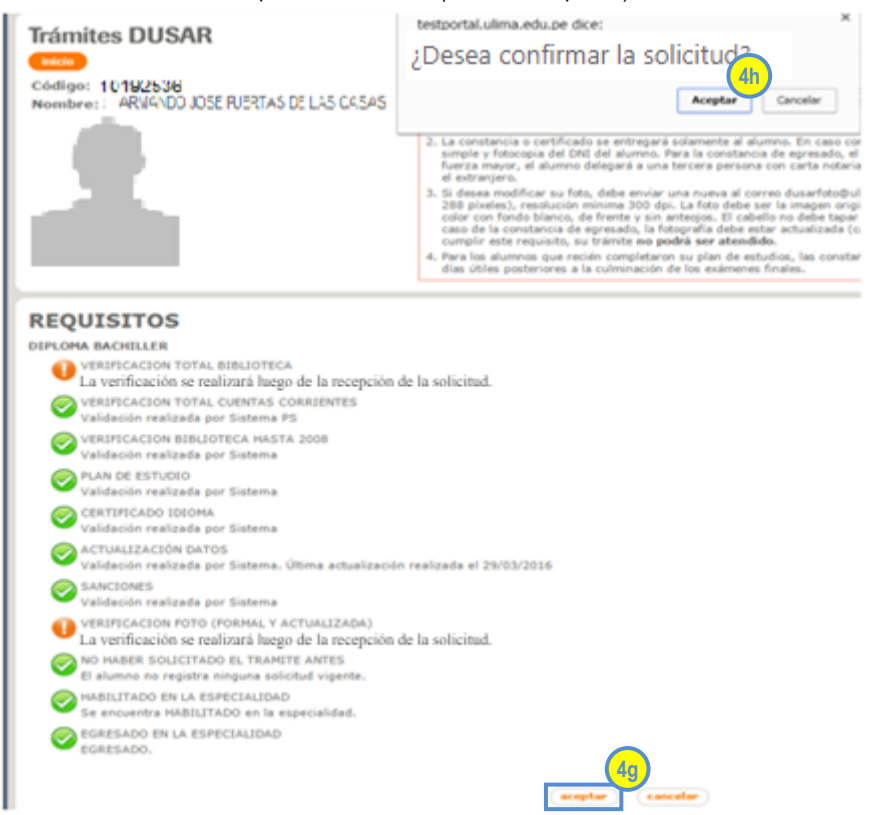

Hacer clic en el botón "aceptar" (4g) y finalmente aparecerá un cuadro de dialogo "¿Desea confirmar la solicitud?" dar clic en "Aceptar" (4h)

Luego de hacer clic en "Aceptar", se mostrará el siguiente mensaje:

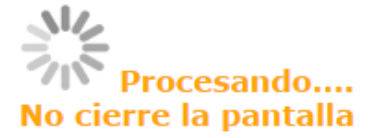

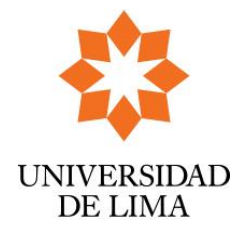

**INSTRUCTIVO PARA REALIZAR TRAMITE BACHILLER, TITULO Y MAESTRIA** DIRECCIÓN UNIVERSITARIA DE INFORMÁTICA Y SISTEMAS Dpto. de Sistemas de Información

Código: DUIS-SI-M04 Fecha: 14-04-2014 Versión: N° 1 Acceso: 0

5. En caso haya alguna observación por parte de Biblioteca (deuda de libros) o DUSAR (foto), se mostrarán las observaciones, tal como se muestra en la imagen.

Constancias en Verificación

**OPendiente** No Aprobado

| ٥<br>٥ | N<br>o<br>Solicitud                                                                                                    | Firma | Nro<br>Copias | Número<br>Interno |
|--------|----------------------------------------------------------------------------------------------------|-------|---------------|-------------------|
| 1      | 1DIPLOMA TITULO PROFESIONAL (ECONOMÍA)<br>VERIFICACION TOTAL BIBLIOTECA<br>Debe 1 libro<br>VERIFICACION FOTO (FORMAL Y ACTUALIZADA)<br>Foto no cumple con los requisitos | Р     | 1             | TDTA50381         |

#### 6. Una vez finalizado el trámite, se indicará que el diploma se encuentra "Por Descargar".

| Сс | Constancias por Descargar |            |       |         |  |  |  |  |
|----|---------------------------|------------|-------|---------|--|--|--|--|
| N  | Solicitud                 | Fecha      | Firma | Archivo |  |  |  |  |
| :  | DIPLOMA BACHILLER         | 11/02/2020 | Р     | 0       |  |  |  |  |

Constancias por Recoger

| N<br>° | Solicitud                                     | Firma | Nro<br>Copias | Número<br>Interno |
|--------|-----------------------------------------------|-------|---------------|-------------------|
| 1      | J) CANTIDAD DE CREDITOS ACUMULADOS (ECONOMÍA) | Р     | 1             | TDTA21855         |
| 2      | DIPLOMA TITULO PROFESIONAL (ECONOMÍA)         | Р     | 1             | TDTA50382         |